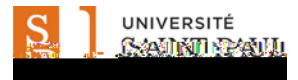

## Centre étudiant : Comment afficher et imprimer vos états de comptes

Ce didacticiel détaillé explique comment afficher et imprimer l'état financier (sommaire ou détails) et visualiser ou imprimer vos factures en utilisant votre relevé de compte dans votre centre d'étudiants.

Note important e : Avant de commencer, désactivez les fenêtres contextuelles (pop-up) dans votre navigateur.

Accédez à l'Intranet étudiant de l'Université Saint-Paul (<u>http://ustpaul.ca/intranet/login.php</u>) pour obtenir de plus amples renseignements sur la façon d'accéder à uoCampus et pour accéder aux guides d'utilisation du Centre étudiant.

Dans votre Centre étudiant (Navigation : Libre-service > Centre étudiant)

- 1) Sélectionnez « Activité compte » du menu déroulant dans la section Finances.
- Cliquez le bouton de « démarrage » (

| Landar - Centas (m                                                                                                    | danwuy           | 890100m                      |                                      |                             |
|----------------------------------------------------------------------------------------------------|------------------|------------------------------|--------------------------------------|-----------------------------|
|                                                                                                    |                  |                              |                                      | -                           |
| -                                                                                                    |                  |                              |                                      |                             |
| Etudes                                                                                                    |                  |                              |                                      | RECHERCHE CONST             |
|                                                                                                    | 1221             | Anton Jimitan 🔲 101          | Polové zetes                         | HEERERCHE OODRAW            |
| Rechertyn:/                                                                                                    |                  | CO.                          |                                      |                             |
| -Usuudoonéestétudes                                                                                                    | 1725             |                              |                                      | Plocages                    |
|                                                                                                    | -                | Gauss                        | U.s. en lan                          |                             |
|                                                                                                    | -                | Cours                        | noraire                              | Compte en souffrance StPaul |
| Autres 🔻 🛞                                                                                                    | 30               | LEC (1) 725                  | À communiquer                        |                             |
|                                                                                                    | 150              | DCA 5537-000                 | 2 2                                  |                             |
|                                                                                                    | 20               | LEC (1629)                   | communiquer                          |                             |
|                                                                                                    | 34               | DCA 6512-000                 | À communiquer                        | Å faire                     |
|                                                                                                    | -0               | LEC (1637)                   |                                      |                             |
|                                                                                                    | 3*               | DCA 6921-000                 | Å communiquer                        | Rien a faire                |
|                                                                                                    | _                | LEC (1643)                   |                                      |                             |
|                                                                                                    | horaire hebdo. 🕨 |                              |                                      | Etapes oblig.               |
|                                                                                                    |                  |                              | panier inscription                   | Aucune étane                |
|                                                                                                    |                  |                              |                                      | Addane etape                |
| - Martin Contraction of the Contraction of the Cont |                  |                              |                                      |                             |
| Finances                                                                                                    |                  |                              |                                      | Dates inscription           |
| Votre comuner                                                                                                    |                  | Commaire                     | compto                               | Determination of math       |
| Afficher compte                                                                                                    |                  | Sommarie                     | compte                               | Dates inscriptive and artes |
|                                                                                                    |                  | Vous deve                    | z 1,310.78.                          |                             |
| Aide financiere                                                                                                    |                  | <ul> <li>Arrivé à</li> </ul> |                                      |                             |
| Afficher alde financiere                                                                                                    |                  | · Échéanc                    | e future: 1,281.78                   |                             |
| U                                                                                                    |                  | ** Vous a                    | vez un solde arriéré de 29.00. **    |                             |
| Activitéscompte                                                                                                    | •                |                              |                                      |                             |
|                                                                                                    |                  | ta device v                  | tille for each la de llas anna diais |                             |
|                                                                                                    |                  | La devise u                  | itilisee est le dollar canadien      |                             |
|                                                                                                    |                  |                              |                                      |                             |
|                                                                                                    |                  |                              |                                      |                             |
| Données personnelles                                                                                                    |                  |                              |                                      |                             |
|                                                                                                    | C                |                              |                                      |                             |
| Données personnelles                                                                                                    | -                |                              |                                      |                             |
| Noms                                                                                                    | Aure             | sserpenmanenne               | Auresserpostatertale                 |                             |
| Préférences utilisateur                                                                                                    | 127              | Total Responses              | 27 Your Brighton                     |                             |
| Parametter escolidadentitie                                                                                                    | *                | NAME OF TAXABLE PARTY.       | COLUMN REAL OF STREET                |                             |
| 2.43                                                                                                    | Num              | er a telephone               | Courrier electronique                |                             |
| Autres                                                                                                    |                  | llulaire                     | uettawa                              |                             |
|                                                                                                    |                  |                              | .2007                                |                             |
|                                                                                                    | -                |                              |                                      |                             |

3) Cliquez l'onglet "relevé".

| Louise Charbonneou               | Aller à 🔻 📎                                          |
|----------------------------------|------------------------------------------------------|
| Interrogation compte             | Services compte                                      |
| sommaire activité                | relevé                                               |
| Activités compte                 |                                                      |
| Université Saint-Paul Du         | 16/06/2016 🗃 Au 16/12/2016 🛐 Tous trimestr 🔻 🚬 📰     |
| Transactions<br>Repu <b>XIII</b> | Rech.   Tout   <sup>EAL</sup> Prenxer 1-10 de 1970 - |

- 1. La page "relevé" vous permet de:
  - a. Choisir l'institution Saint-Paul ou Université d'Ottawa (si vous avez étudié à UO);
  - b. Affichez et imprimez vos droits dus; et
  - c. Afficher et imprimer les états financiers en fonction de trimestre de début et de fin que vous sélectionnez;

| Relevé de compte     |                                   |
|----------------------|-----------------------------------|
| Établisse Saint Paul | 1407-38671617 <u></u>             |
|                      | Consulter                         |
|                      | Mes droits dûs                    |
|                      | Ou consulter                      |
| AFFICHER RÉSULTATS   | Du Tous trimestres ▼<br>trimestre |

2. Pour afficher et imprimer vos droits dus, cliquez Mes droits du s.

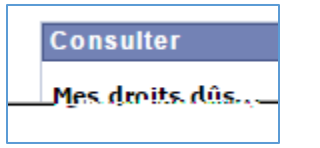

- 3. Pour afficher et imprimer votre relevé, (sommaire ou détaillé) pour un trimestre spécifique:
  - a. Choisir un trimestre dans la liste Du trimestre et À trimestre
  - b. Sélectionner Sommaire ou Toute activité
  - c. Cliquez sur Afficher Résultats.

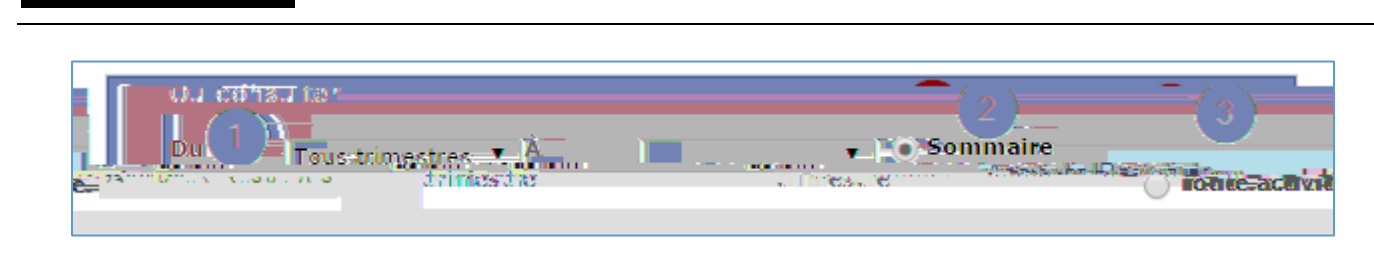

Note: Vous ne pouvez pas effectuer de paiement par l'intermédiaire de votre centre d'étudiants. Découvrez les <u>méthodes de paiement</u>.

Besoin d'aide?

UNIVERSITÉ Sasidati destatuti

- Pour accéder à l'Intranet de l'USP (code d'accès et mot de passe), communiquer avec le SIED au poste 613-236-1393 poste 2234 (ou 1-800-637-6859 poste 2234).

- Pour accéder à uoCampus (code d'accès et mot de passe), le Centre d'aide de l'Université d'Ottawa au 613-562-5800, poste 6555.